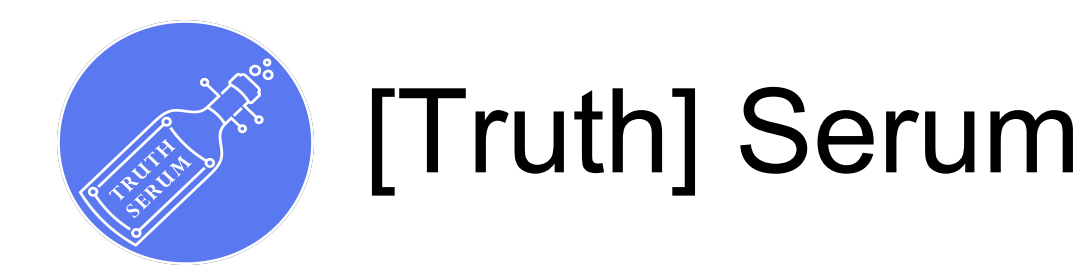

https://ai.catenacap.xyz/  $\rightarrow$  Site V7.1 (Serum) currently online. Data Accepted from:

- API Feed (coming soon)
- User Upload (live)
- URL Paste
  - Facebook
  - Twitter
  - Youtube
  - Odysee (LBRY)
  - Rumble
  - Bitchute
  - TikTok
  - Telegram (live this week)

# Catena Capital

### Click This or head to : https://ai.catenacap.xyz/?login&action=register

Note as the external side Signup is focused to Web3 (Crypto Wallet) Account creation, this process will require manual work (till we automate this process).

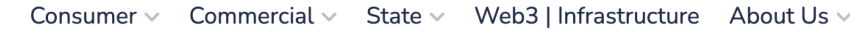

Web 3 Login

#### Uncover BTC & ETH Stash | Enhance ERC20 Functionality

## MAS AI Deciphered Intel, Enrich Your Operations.

Utilize an array of comprehensive tools and frameworks to construct, implement, and streamline your business through cutting-edge multi-agent AI products and services on a large scale and drive meaningful results.

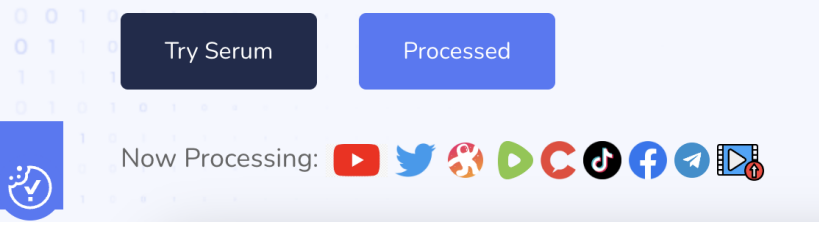

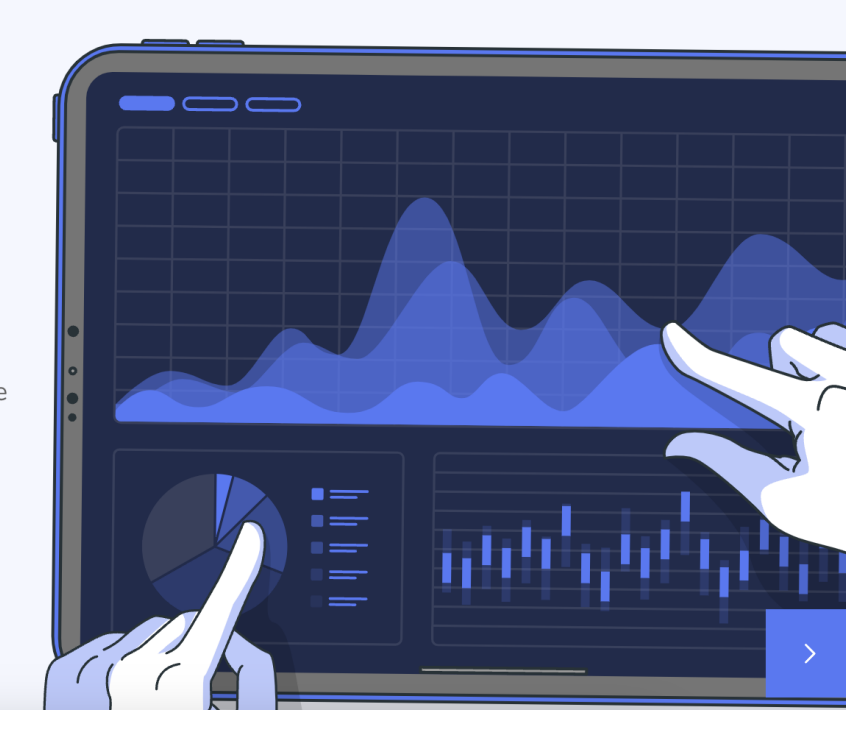

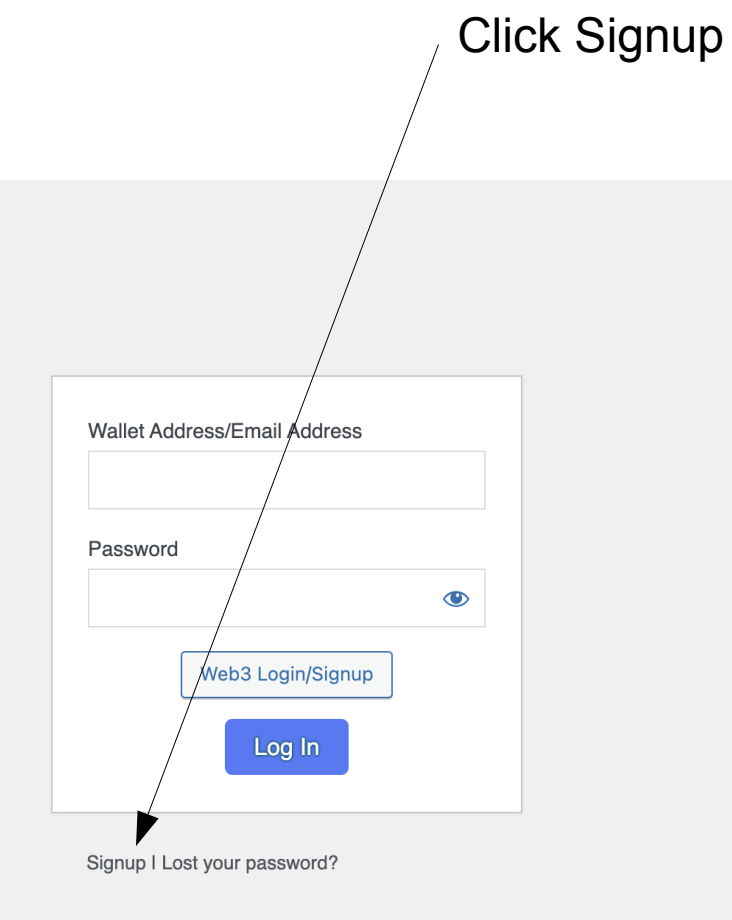

Privacy Policy

## Fill Out and then click Register

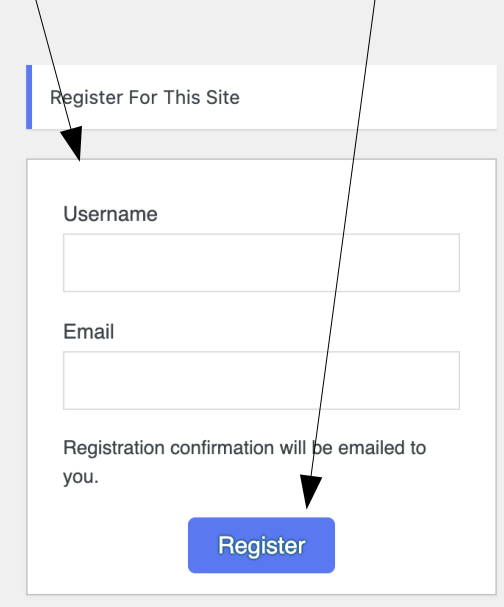

Log in I Lost your password?

Privacy Policy

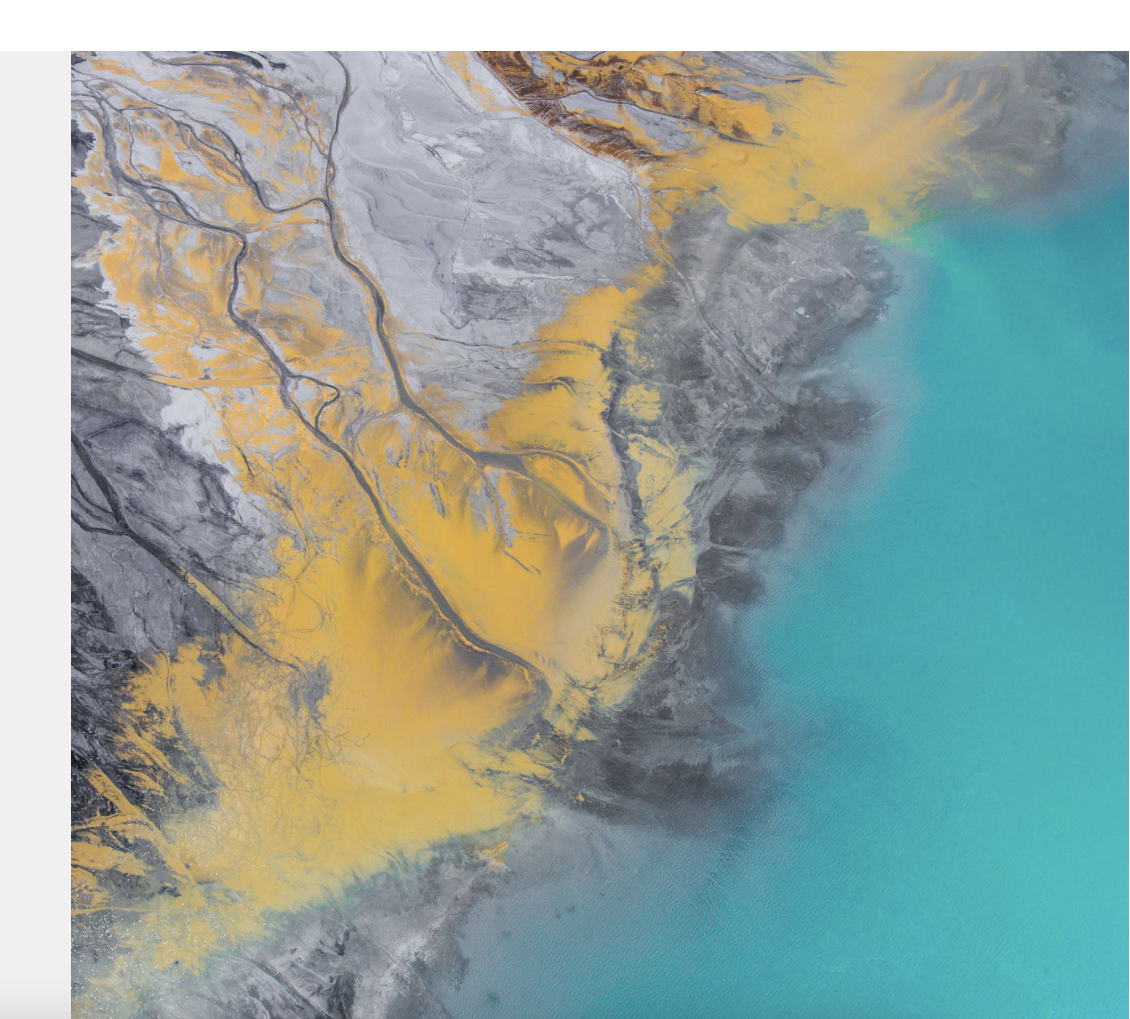

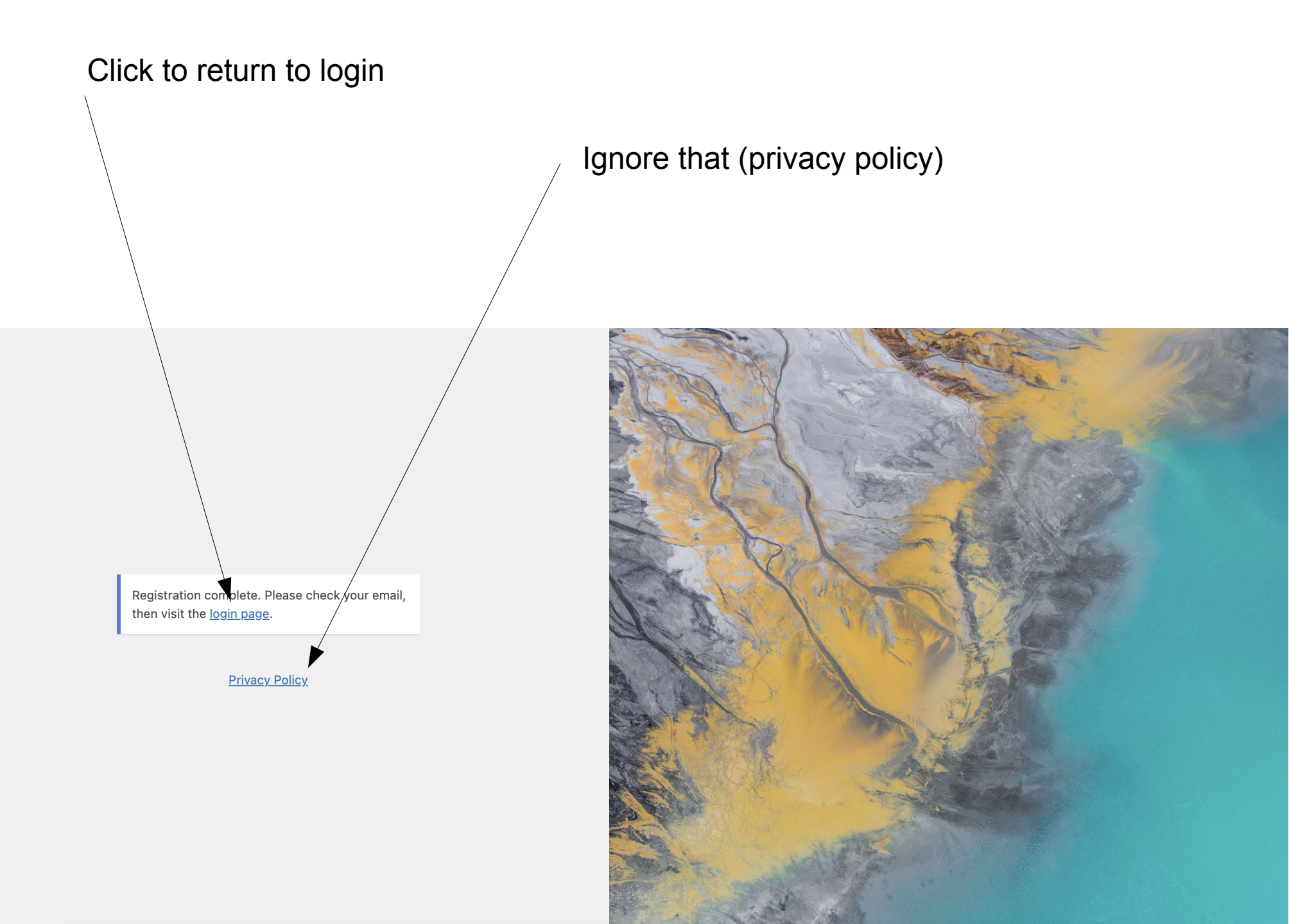

Ask Roger for your password (as it will not be sent out  $\rightarrow$  as we've just opened this access point to non-web3 users) In future this signup process (traditional) will be refined.

A credit of 150 Euro/will be applied to the account also (wallet).

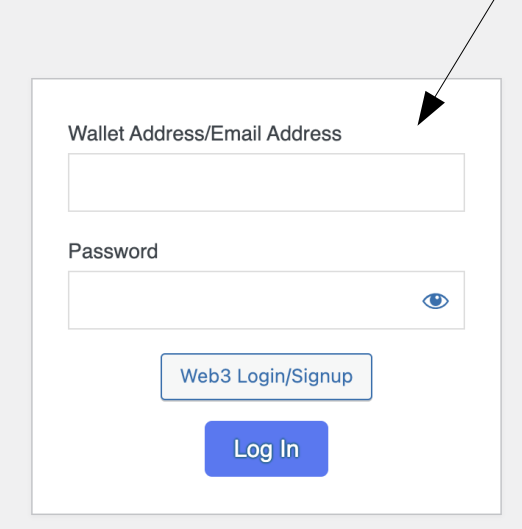

Signup I Lost your password?

Privacy Policy

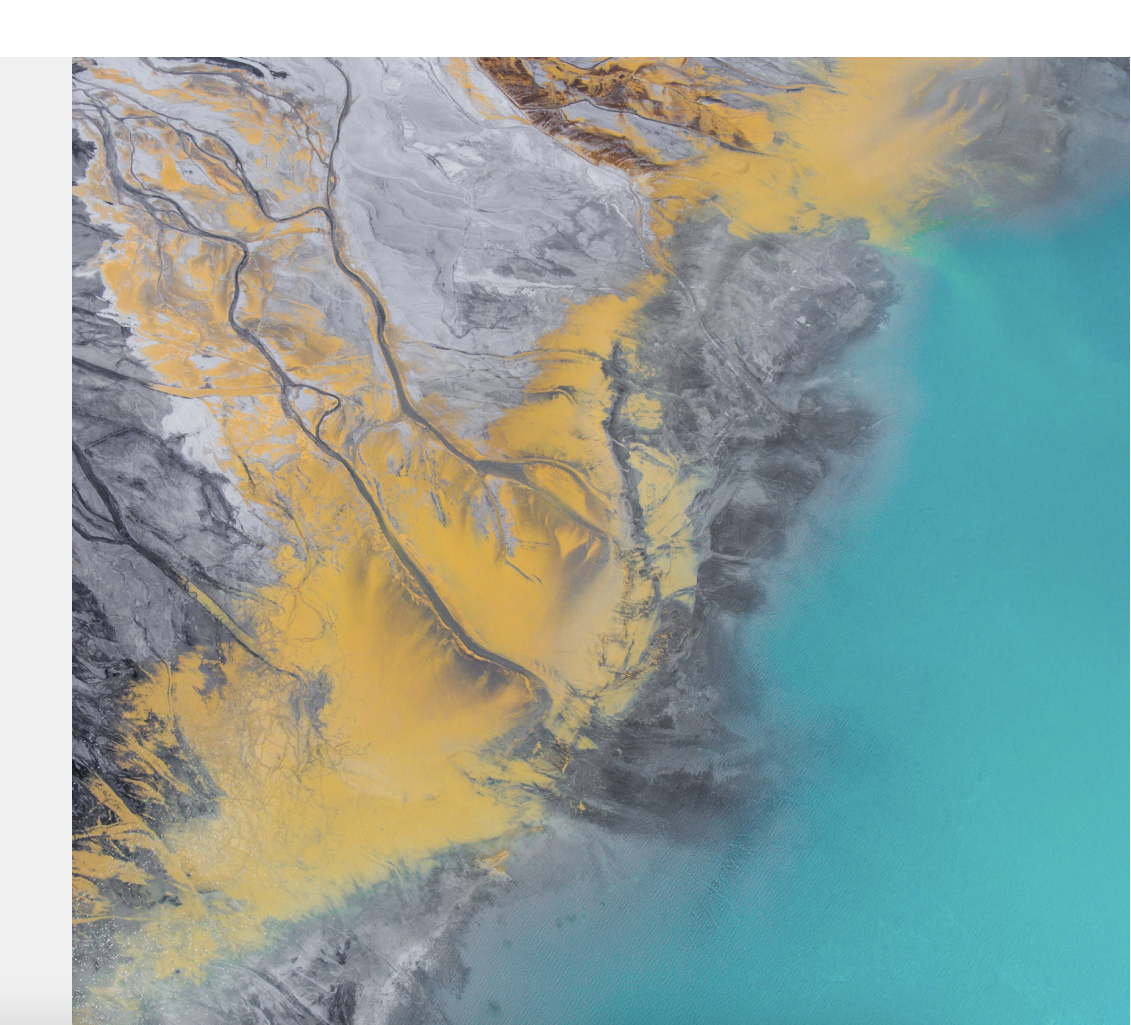

![](_page_6_Figure_0.jpeg)

Apply Com/Gov/State

## Fill in and apply.

For authorisation letter just upload blank.pdf, after applied done click dashboard.

|                                  | Consumer -> Commercial -> State -> Account         | Web3   Infrastructure About Us ~ Web 3 Logout |
|----------------------------------|----------------------------------------------------|-----------------------------------------------|
| Dashboard<br>Apply Com/Gov/State | Apply Com/Gov/State                                |                                               |
| Cart                             | Name *                                             |                                               |
| Orders<br>Address                |                                                    |                                               |
| Account details<br>Log out       | Office *                                           |                                               |
|                                  |                                                    |                                               |
|                                  | Division *                                         | Com/Gov *                                     |
|                                  |                                                    |                                               |
|                                  | Country *                                          | Email address *                               |
|                                  |                                                    |                                               |
|                                  | Contact Number *                                   | Authorisation Letter *                        |
|                                  |                                                    | Choose file No file chosen                    |
|                                  | Service Requirement *                              |                                               |
|                                  | ○ Commercial   ○ Governmental - Political   ○ Stat | e                                             |
|                                  |                                                    |                                               |

![](_page_8_Figure_0.jpeg)

![](_page_9_Figure_0.jpeg)

Alternatively (instead of pasting) upload your own video(s) Define the periods in them to process.

Don't forget Tags... Makes easier to find Later.

|                                      | Consumer v Commercial v State v Account Web3   Infrastructure About Us v Web 3 Logout                                                                                     |
|--------------------------------------|----------------------------------------------------------------------------------------------------|
| Serum P'Go Cart Wallet               | Paste URL Upload Videos View List                                                                                                    |
| Orders<br>Address<br>Account details | Drag & Drop Videos Here                                                                                                    |
|                                      | Open the file Browser                                                                                                    |
|                                      |                                                                                                    |
|                                      | Video: IMG_6469.MOV <ul> <li>Full Video</li> <li>1 Minute</li> <li>2 Minutes</li> <li>3 Minutes</li> <li>4 Minutes</li> <li>5 Minutes</li> </ul> <li>Video Title: * </li> |
| Note Title/Description               | Video Description: *                                                                                                    |
| Not functioning                      |                                                                                                    |
| But still requires xxx to be pu      | t In.                                                                                                    |
|                                      | Video Tags:                                                                                                    |

For timeframes, you have 'Full Video', '1 Minute', '2 Minutes', '3 Minutes', '4 Minutes', '5 Minutes'.

It's important to define so as to speed the process of processing up, you want at Least 20 seconds before any area you want to specifically look at.

Hh = hour hour, mm = minute minute, ss = second second.

So for example 4 minute 12 seconds for 1 minute would be: 00:04:12

| Video: IMG_6469 | MOV      |             |             |             |                      |
|-----------------|----------|-------------|-------------|-------------|----------------------|
| 🔿 Full Video 🤇  | 1 Minute | ○ 2 Minutes | ○ 3 Minutes | ○ 4 Minutes | $\bigcirc$ 5 Minutes |
| Start:          |          | End:        |             |             |                      |
| hh:mm:ss        |          | hh:mr       | m:ss        |             |                      |
| Video Title: *  |          |             |             |             |                      |
|                 |          |             |             |             |                      |

This will present itself, you will be emailed on completion.

On completion the email will link to the file which is only viewable for you unless you go To View List

| Ser         | rum P'G        |             |              |             |             |   |           |
|-------------|----------------|-------------|--------------|-------------|-------------|---|-----------|
| Request sub | mitted success | fully.      |              |             |             |   |           |
| Paste URL   | Upload         | √ideos      |              |             |             |   | View List |
| Paste 下 🏏   | S DC           | ] () 🤇 🕞    | Video URL #1 |             |             | + |           |
|             |                |             |              |             |             |   |           |
| Full Video  | ○ 1 Minute     | ○ 2 Minutes | O 3 Minutes  | ○ 4 Minutes | O 5 Minutes | 5 |           |
| Video Tags: |                |             |              |             |             |   |           |
|             |                |             |              |             |             |   |           |
|             |                |             |              |             |             |   |           |

\* Please define a video based on the section you wish to have determined, the shorter, the quicker it is processed.

\* Please set time for area to 10 seconds before the part you are interested in if using anything other than full video.

List will reference all your orders. Green Tick = Complete Amber Tick = Processing Grey Tick = Lined Up. Video URL leads to the completed (if Green Tick) Source Leads to the source URL Web 3 Consumer ~ Commercial ~ State 🗸 Account Web3 | Infrastructure About Us 🗸 Logout Dashboard Serum P'Go List Apply Com/Gov/State Serum P'Go Video Created Cart Video URL Source Status Length Order Wallet Orders Full 2023-06- $\checkmark$ View Address Video 28 Account details 13:46:54 Log out View Full 2023-06- $\checkmark$ Video 28 13:47:19 Full 2023-06-View  $\checkmark$ 29 Video 07:42:15 View Full 2023-06-~

![](_page_14_Picture_0.jpeg)

# Understanding the Data Returned

Note it takes roughly an hour per minute of processing data but this is fluid due to the Frames per second of the source file.

Also its 1 video after the other, the method above is priority given... whereas the public Requesting is non-priority, also they do not have access for private files (everything is public)

On the final video page, all the data is available, also downloadable.

![](_page_16_Figure_1.jpeg)

AI Determined after Profiling

Strong Deception is a indicator leaning towards Intentional deceptive statements.

About Us

Truthful/low is low/mild

#### Description

Consumer V Commercial V State V Account Web3 | Infrastructure

#### Description

The "missing witness" from the Biden corruption investigation, Israeli professor Dr. Gal Luft, has laid out his bribery allegations against the president's family in an extraordinary video filmed in an undisclosed location while he's on the run.

In the 14-minute recording, obtained exclusively by The Post, the fugitive former Israeli army officer claims he was arrested in Cyprus to stop him from testifying to the House Oversight Committee that the Biden family received payments from individuals with alleged ties to Chinese military intelligence and that they had an FBI mole who shared classified information with their benefactors from the China-controlled energy company CEFC.

The self-proclaimed fall guy says he provided the incriminating evidence to six officials from the FBI and the Department of Justice in a secret meeting in Brussels in March 2019 — but alleges that it was covered up.

"I, who volunteered to inform the US government about a potential security breach and about compromising information about a man vying to be the next president, am now being hunted by the very same people who I informed — and may have to live on the run for the rest of my life on the run ..."

"I'm not a Republican. I'm not a Democrat. I have no political motive or agenda ... I did it out of deep concern that if the Bidens were to come to power, the country would be facing the same traumatic Russia collusion scandal — only this time with China. Sadly, because of the DOI's cover-up, this is exactly what happened

Read more at https://nypost.com/2023/07/05/missing-biden-corruption-case-

|                                                                   | Lögödt             |  |  |  |
|-------------------------------------------------------------------|--------------------|--|--|--|
|                                                                   |                    |  |  |  |
|                                                                   |                    |  |  |  |
| <b>/</b> ,                                                        |                    |  |  |  |
| AI Determined                                                     |                    |  |  |  |
| Person Averaged                                                   |                    |  |  |  |
| Person ID                                                         | 0                  |  |  |  |
| Blinks                                                            | 0                  |  |  |  |
| Blinks Per Second                                                 | 0.7142857142857143 |  |  |  |
| E.A.R                                                             | 0                  |  |  |  |
| L.A.R                                                             | 0                  |  |  |  |
| Lips Pursing                                                      | 5                  |  |  |  |
| Cheek Colour (R, G, B)                                            | 162, 118, 118      |  |  |  |
| 1. Detected: Strong Deceptive Traits Period 0                     |                    |  |  |  |
| 2. Detected: Truthful Statement   No/Low Deceptive Traits Derived |                    |  |  |  |
| 3. Detected: Truthful Statement   No/Low Deceptive Traits Derived |                    |  |  |  |
| 4. Detected: Truthful Statement   No/Low Deceptive Traits Derived |                    |  |  |  |
| 5. Detected: Truthful Statement   No/Low Deceptive Traits Derived |                    |  |  |  |
| 6. Detected: Truthful Statement   No/Low Deceptive Traits Derived |                    |  |  |  |

7. Detected: Strong Deceptive Traits Period 1

### Mini screen Can jump tabs and continue to watch

Web 3

#### Time stamp of deception + Face

![](_page_18_Picture_2.jpeg)

Consumer v Commercial

officials from the FBI and the Department of Justice in a secret meeting in Brussels in March 2019 — but alleges that it was covered up.

"I, who volunteered to inform the US government about a potential security breach and about compromising information about a man vying to be the next president, am now being hunted by the very same people who I informed — and may have to live on the run for the rest of my life on the run ..."

"I'm not a Republican. I'm not a Democrat. I have no political motive or agenda ... I did it out of deep concern that if the Bidens were to come to power, the country would be facing the same traumatic Russia collusion scandal — only this time with China. Sadly, because of the DOJ's cover-up, this is exactly what happened ..."

Read more at https://nypost.com/2023/07/05/missing-biden-corruption-casewitness-dr-gal-luft-details-allegations-against-presidents-family-inextraordinary-video/

#### #joebiden #galuft #fbi #investigation

The New York Post is your source for breaking news, news about New York, sports, business, entertainment, opinion, real estate, culture, fashion, and more.

Subscribe to New York Post Sports: https://www.youtube.com/c/nypostsports

Catch the latest news here: https://nypost.com/ Follow The New York Post on: Twitter - https://twitter.com/nypost Facebook - https://www.facebook.com/NYPost

| State Account Webs   Inirast                                      | Logout                          |  |  |  |  |
|-------------------------------------------------------------------|---------------------------------|--|--|--|--|
|                                                                   |                                 |  |  |  |  |
| 6. Detected: Truthful Statement                                   | No/Low Deceptive Traits Derived |  |  |  |  |
| 7. Detected: Strong Deceptive Traits Period 1                     |                                 |  |  |  |  |
| 8. Detected: Truthful Statement   No/Low Deceptive Traits Derived |                                 |  |  |  |  |
| 9. Detected: Strong Deceptive Traits Period 2                     |                                 |  |  |  |  |
| Person ID                                                         | 0                               |  |  |  |  |
| Deception Analysis                                                |                                 |  |  |  |  |
| Time Stamp                                                        | 00:02:38:580                    |  |  |  |  |
| Period Detected                                                   | 00:01:45:340                    |  |  |  |  |
| Blinks Detected                                                   | 3                               |  |  |  |  |
| Blinks Per Second                                                 | 0.028479210176571103            |  |  |  |  |
| Number of Blushes Recognised                                      | 0                               |  |  |  |  |
| Number of Lip Pursing Recognised                                  | 3                               |  |  |  |  |
| Predicted                                                         | Deception                       |  |  |  |  |

#### Initial Data Processing Determined For Person ID 0

| Age and Gender Analysis         |       |  |  |  |
|---------------------------------|-------|--|--|--|
| Person 0 Age Range              | 41-45 |  |  |  |
| Gender of Speaker               | Male  |  |  |  |
| Crossed-Arm Detection           |       |  |  |  |
| Person ID 0 Without Crossed-Arm |       |  |  |  |

10. Detected: Truthful Statement | No/Low Deceptive Traits

![](_page_18_Picture_16.jpeg)

![](_page_19_Figure_0.jpeg)

![](_page_19_Picture_1.jpeg)

Ì

**Detected Statement ID: 37** 

In the event you do make them public there is a page https://ai.catenacap.xyz/?page\_id=6837 Where they can be viewed/filtered/searched etc

![](_page_20_Figure_1.jpeg)

O1 Mins 03 Secs ■ Full

O 00 Mins 42 Secs ■ Full

O 02 Mins 12 Secs ■ 00:00:00 - 00:02:00

~

0 00 Mins 51 Secs II Full